| Position – WMS – Position JVAC |                                                                                                    |  |  |
|--------------------------------|----------------------------------------------------------------------------------------------------|--|--|
| Purpose                        | Use this procedure to establish <i>the JVAC</i> points for a WMS position.                                           |  |  |
| Trigger                        | Perform this procedure when maintaining the WMS position JVAC Points.                                                |  |  |
| Prerequisites                  | The position object must exist                                                                                       |  |  |
| End User Roles                 | In order to perform this transaction you must be assigned the following role:<br>Organizational Management Processor |  |  |

| Change History          |                        |  |
|-------------------------|------------------------|--|
| Date Change Description |                        |  |
| 03/27/2013              | New procedure created. |  |

**Menu Path** Human Resources  $\rightarrow$  Organizational Management  $\rightarrow$  Expert Mode  $\rightarrow$  Position

## Transaction Code PO13

| Helpful Hints | The Organizational Management Processor will use this to update a WMS Position's JVAC codes:                                                                                                    |
|---------------|----------------------------------------------------------------------------------------------------|
|               | <ul> <li>Effective April 1, 2013 new JVAC codes will be part of a position's relationship and only selectable from a drop down list.</li> <li>Use the JVAC Points to enter the JVAC points</li> </ul> |

The system may display three types of messages at various points in the process. The messages you see may differ from those shown on screen shots in this procedure. The types of messages and responses are shown below:

| Message Type | Description                                                                                                    |
|--------------|----------------------------------------------------------------------------------------------------|
| Error        | <b>Example</b> : 🔯 Make an entry in all required fields.<br><b>Action</b> : Fix the problem(s) and then click 🎯 (Enter) to validate and proceed.                                       |
| Warning      | Example:<br>Record valid from xx/xx/xxxx to 12/31/9999 delimited at end.<br>Action: If an action is required, perform the action. Otherwise, click<br>(Enter) to validate and proceed. |
| Confirmation | Example: Save your entries.<br>Action: Perform the required action to proceed.                                                                                                    |

## Procedure

1. Start the transaction using the above menu path or transaction code **PO13**.

| $\overline{a}$ (order) Earch $\overline{a}$ (order) ( $\overline{a}$ )                                                                                                    | <u>S</u> etting | gs S <u>v</u> stem <u>H</u> elp                                                                                |                                                                                                |
|----------------------------------------------------------------------------------------------------|-----------------|----------------------------------------------------------------------------------------------------|------------------------------------------------------------------------------------------------|
| Ø 🔹 🗸 🗐                                                                                                    | C 🙆 (           | 2   🗅 🗑 🖧   🎝 🏵                                                                                                | ) 🗘 🕄   🛒 🗾   😵 🔩                                                                              |
| Maintain Position                                                                                                    |                 |                                                                                                    |                                                                                                |
| 🦻 🗅 🥖 🞸 🖸 🗗 🚨 🏌                                                                                                    |                 |                                                                                                    |                                                                                                |
|                                                                                                    |                 |                                                                                                    |                                                                                                |
| 6                                                                                                    |                 | 7                                                                                                    |                                                                                                |
| Plan version                                                                                                    | t plan          | •                                                                                                    |                                                                                                |
| Position                                                                                                    |                 |                                                                                                    |                                                                                                |
| Abbr.                                                                                                    |                 |                                                                                                    |                                                                                                |
|                                                                                                    |                 |                                                                                                    |                                                                                                |
|                                                                                                    |                 |                                                                                                    |                                                                                                |
|                                                                                                    |                 |                                                                                                    |                                                                                                |
| Active Planned Submitted                                                                                                    | Approve         | ed Rejected                                                                                                    |                                                                                                |
| Active Planned Submitted                                                                                                    | Approve         | ed Rejected                                                                                                    |                                                                                                |
| Active Planned Submitted                                                                                                    | Approve         | ed Rejected                                                                                                    |                                                                                                |
| Active Planned Submitted                                                                                                    | Approve         | ed Rejected<br>Time period                                                                                     |                                                                                                |
| Active Planned Submitted Infotype Name Object Relationships                                                                                                    | Approve         | ed Rejected Time period Period From 04/01/2013                                                                 | to 12/31/9999                                                                                  |
| Active Planned Submitted Infotype Name Object Relationships Description                                                                                                    | Approve         | Time period<br>Period<br>From 04/01/2013<br>Today                                                              | to 12/31/9999<br>Ocurrent week                                                                 |
| Active Planned Submitted Infotype Name Object Relationships Description Planned Compensation                                                                                                    | Approve         | Time period<br>Period<br>From 04/01/2013<br>Today<br>All                                                       | to 12/31/9999<br>Ocurrent week                                                                 |
| Active Planned Submitted Infotype Name Object Relationships Description Planned Compensation Vacancy                                                                                                    | Approve         | ed Rejected Time period Period From 04/01/2013 Today All From curr.date                                        | to 12/31/9999<br>OCurrent week<br>OCurrent month                                               |
| Active       Planned       Submitted         Infotype Name       Object         Object       Relationships         Description       Planned Compensation         Vacancy       Acct. Assignment Features                                                                                                 | Approve         | ed Rejected<br>Time period<br>Period<br>From 04/01/2013<br>O Today<br>All<br>From curr.date<br>To current date | to 12/31/9999<br>OCurrent week<br>OCurrent month<br>OLast week                                 |
| Active     Planned     Submitted       Infotype Name     Object       Object     Relationships       Description     Planned Compensation       Vacancy     Acct. Assignment Features       Work Schedule                                                                                                 | Approve         | ed Rejected<br>Time period<br>Period<br>From 04/01/2013<br>Otoday<br>All<br>From curr.date<br>To current date  | to 12/31/9999<br>Ocurrent week<br>Ocurrent month<br>OLast week<br>OLast month                  |
| Active     Planned     Submitted       Infotype Name     Object       Object     Relationships       Description     Planned Compensation       Vacancy     Acct. Assignment Features       Work Schedule     Employee Group/Subgroup                                                                     | Approve         | ed Rejected<br>Time period<br>Period<br>From 04/01/2013<br>Today<br>All<br>From curr.date<br>To current date   | to 12/31/9999<br>OCurrent week<br>OCurrent month<br>OLast week<br>OLast month<br>OCurrent Year |
| Active     Planned     Submitted       Infotype Name     Object       Object     Relationships       Description     Planned Compensation       Vacancy     Acct. Assignment Features       Work Schedule     Employee Group/Subgroup       PD Profiles                                                   | Approve         | ed Rejected Time period Period From 04/01/2013 Today All From curr.date To current date                        | to 12/31/9999<br>OCurrent week<br>OCurrent month<br>OLast week<br>OLast month<br>OCurrent Year |
| Active       Planned       Submitted         Infotype Name       Object         Object       Relationships         Description       Planned Compensation         Vacancy       Acct. Assignment Features         Work Schedule       Employee Group/Subgroup         PD Profiles       Cost Distribution | Approve         | ed Rejected Time period Period From 04/01/2013 Today All From curr.date To current date                        | to 12/31/9999<br>OCurrent week<br>OCurrent month<br>OLast week<br>OLast month<br>OCurrent Year |

2. Complete the following fields:

3.

| F          | R=Require | ed Entry O=Optional Entry C=Conditional Entry                       |
|------------|-----------|---------------------------------------------------------------------|
| Field Name | R/O/C     | Description                                                         |
| Position   | R         | This is a specific and concrete description of the responsibilities |
|            |           | that one individual fulfills in an organization.                    |
|            |           | <b>(i)</b>                                                          |
|            |           | State of Washington Position's object id number begins              |
|            |           | with a 7.                                                           |
|            |           | Example: 71003228                                                   |

Click (Enter) to validate the information.

| 🔄 Position Edit <u>G</u> oto                                                                                                    | Utilities( <u>M) S</u> ettings S <u>y</u> stem <u>H</u> elp                                                                                                    |                                                                                                    |  |  |
|----------------------------------------------------------------------------------------------------|----------------------------------------------------------------------------------------------------|----------------------------------------------------------------------------------------------------|--|--|
| Ø -                                                                                                    | ] 4 🔲   ♦ 😧 😒   🗅                10 10                                                                                                    | 0 8   🛒 🗾   😵 📭                                                                                                    |  |  |
| Maintain Position                                                                                                    |                                                                                                    |                                                                                                    |  |  |
| %0/«©@0                                                                                                    | & ₩                                                                                                    |                                                                                                    |  |  |
|                                                                                                    |                                                                                                    |                                                                                                    |  |  |
|                                                                                                    |                                                                                                    |                                                                                                    |  |  |
| Plan version                                                                                                    | 01 Current plan                                                                                                    |                                                                                                    |  |  |
| Position                                                                                                    | 71003228 HRMS FUNCTIONAL MANAGER                                                                                                    |                                                                                                    |  |  |
|                                                                                                    | 0433                                                                                                    |                                                                                                    |  |  |
| Abbr.                                                                                                    |                                                                                                    |                                                                                                    |  |  |
| Abbr. Active Planned St                                                                                                    | ubmitted Approved Rejected                                                                                                    |                                                                                                    |  |  |
| Abbr.<br>Active Planned So<br>Infotype Name<br>Object                                                                                                    | S                                                                                                    |                                                                                                    |  |  |
| Abbr.<br>Active Planned Su<br>Infotype Name<br>Object<br>Relationships                                                                                                    | ubmitted Approved Rejected                                                                                                    | 12/31/9999                                                                                                    |  |  |
| Abbr.<br>Active Planned Su<br>Infotype Name<br>Object<br>Relationships<br>Description                                                                                                    | Ubmitted Approved Rejected                                                                                                    | 12/31/9999<br>Current week                                                                                                    |  |  |
| Abbr.<br>Active Planned So<br>Infotype Name<br>Object<br>Relationships<br>Description<br>Planned Compensation                                                                                                    | Ubmitted Approved Rejected                                                                                                    | 12/31/9999<br>Current week<br>Current month                                                                                              |  |  |
| Abbr.<br>Active Planned Su<br>Infotype Name<br>Object<br>Relationships<br>Description<br>Planned Compensation<br>Vacancy                                                                                                    | Approved Rejected  S Time period  S From O4/01/2013  Today  All From Carr.date                                                                                                    | Current week                                                                                                    |  |  |
| Abbr. Active Planned Sur<br>Infotype Name<br>Object<br>Relationships<br>Description<br>Planned Compensation<br>Vacancy<br>Acct. Assignment Features                                                                                                    | Jbmitted Approved Rejected     S Time period     Image: Sector of the sector of the secto | 12/31/9999<br>Current week<br>Current month<br>Last week<br>Last month                                                                   |  |  |
| Abbr.<br>Active Planned So<br>Infotype Name<br>Object<br>Relationships<br>Description<br>Planned Compensation<br>Vacancy<br>Acct. Assignment Features<br>Work Schedule                                                                                                    | Approved Rejected     S[]     Time period     Image: Constraint of the second second se          |                                                                                                    |  |  |
| Abbr. Active Planned So Infotype Name Object Relationships Description Planned Compensation Vacancy Acct. Assignment Features Work Schedule Employee Group/Subgroup                                                                                                    | Approved Rejected     S     Time period     Image: state state s          | <ul> <li>12/31/9999</li> <li>Current week</li> <li>Current month</li> <li>Last week</li> <li>Last month</li> <li>Current Year</li> </ul> |  |  |
| Abbr. Active Planned Second Second Se | Approved Rejected  S Time period  Period  From 04/01/2013  Today  All  From curr.date  To current date                                                                                                    | Current week<br>Current month<br>Last week<br>Current Year                                                                               |  |  |

4. In the Time period section, click Period and enter the **From** date as the effective date of the Market Segment relationship.

| <ul> <li>Period</li> </ul> |                                |                   |
|----------------------------|--------------------------------|-------------------|
| From 04/01/2013            | <b>D</b> o 12/31/9999          |                   |
| ○ Today                    | OCurrent week                  |                   |
| OAI                        | OCurrent month                 |                   |
| ⊖From curr.date            | ◯Last week                     |                   |
| ⊖To current date           | OLast month                    |                   |
|                            | OCurrent Year                  |                   |
| The date you us            | e will be the <b>IVAC poir</b> | <b>nts</b> on HRM |

5. Click the box to the left of Relationships 🖌 to select.

Ŧ

## 6. Click (Create) to create a new record. 🔄 Infotype Edit Goto Extr<u>a</u>s <u>V</u>iew System Help 4 📙 | 🗘 🚱 🌒 🖵 🛗 🔛 🛎 🏝 🛍 🕮 🛒 🛜 📲 Ø • Create Relationships 🔊 🔎 🙆 🗟 🛛 🚺 🖉 Allowed relationships 0433 Position HRMS FUNCTIONAL MANAGER Planning Status Active Valid from 04/01/2013 🗇 to 12/31/9999 60 Change Information Relationships 01 S 71003228 1 Relationship type/relationship

- ID of related object
  Abbreviation
  Name
  Priority
  Weighting
  \*
- 7. Complete the following fields:

Related Object

Type of related object

| I                                      | R=Require | ed Entry O=Optional Entry C=Conditional Entry                                                                                             |
|----------------------------------------|-----------|----------------------------------------------------------------------------------------------------|
| Field Name                             | R/O/C     | Description                                                                                                    |
| Type of related object                 | R         | It defines if the related object is an organizational unit, a job, or a position, etc.                                                    |
|                                        |           | By selecting the <i>Type of related object</i> first, the <i>Relationship type/relationship</i> field will provide the applicable option. |
|                                        |           | Example: 09 JVAC                                                                                                    |
| Relationship<br>type /<br>relationship | R         | This describes how two objects are linked together, such as a reporting relationship.                                                     |
|                                        |           | Click on the matchcode to display applicable options.                                                                                     |

| 🕞 Relationship (1) 1 Entry found |
|----------------------------------|
| Restrictions                     |
|                                  |
|                                  |
| Rel. Relationship                |
| A ZO9 Assigned To                |
|                                  |
|                                  |
| Example: A Z09 (assigned to)     |

| ID of Related<br>Object | R | <ul> <li>This is the system-assigned number of the associated object to which the original object is related.</li> <li>Click the (Matchcode) to open the selection list and click (Start Search).</li> <li>JVAC Codes starting with 'IC_' = Individual Contributor"</li> <li>JVAC Codes starting with 'M ' = Manager</li> </ul>                                                                                                    |
|-------------------------|---|----------------------------------------------------------------------------------------------------|
|                         |   | Image: Search Term     Abbreviation and Name       Search Term     Abbreviation and Name       Image: Search Term with the search Term with the search Term with |
|                         |   | Objec <sup>1</sup> Object abbr. Object name Start date End Date                                                                                                    |
|                         |   | 80003610 IC_W1A-437 Individual Contributor - test 01/01/1800 12/31/9999                                                                                                    |
|                         |   | 80003611 M_W1A-437 Manager 01/01/1800 12/31/9999                                                                                                    |
|                         |   | 80003612 IC_W1B-469 Individual Contributor 02/01/2013 12/31/9999                                                                                                    |
|                         |   | 90002615 M W2A-S01 Individual Contributor 02/01/2013 12/31/9999                                                                                                    |
|                         |   | 80003313 In W2A-301 Manager 02/01/2013 12/31/9999                                                                                                    |
|                         |   | 80003617 M_W2B-560 Manager 02/01/2013 12/31/9999                                                                                                    |
|                         |   | 80003618 IC_X2B-589 Individual Contributor 02/01/2013 12/31/9999                                                                                                    |
|                         |   | 80003619 M_X2B-589 Manager 02/01/2013 12/31/9999                                                                                                    |
|                         |   | 80003620 IC_X2C-724 Individual Contributor 02/01/2013 12/31/9999                                                                                                    |
|                         |   | 80003621 M_X2C-724 Manager 02/01/2013 12/31/9999                                                                                                    |
|                         |   | Example: 80003611- Manager                                                                                                    |

| 🖙 Infotype Edit Goto Extras <u>V</u> ie | w System <u>H</u> elp              |
|-----------------------------------------|------------------------------------|
| 🖉 🔄 🔹 🖌 🖉                               | s 🚱   🔤    🔛    🖄 🖆 🖓 🔛    😒 🚱 😫   |
| Create Relationships                    |                                    |
| 🛃 🗟   🚹   🛃 Allowed relationships       |                                    |
| Position 0433                           | HRMS FUNCTIONAL MANAGER            |
| Planning Status Active                  |                                    |
| Valid from 04/01/2013                   | to 12/31/9999 🔗 Change Information |
|                                         |                                    |
| Relationships 01 S 71003228 1           |                                    |
| Relationship type/relationship          | A Z09 Assigned To                  |
|                                         |                                    |
| Related Object                          |                                    |
| Type of related object                  | 09 JVAC 🔹                          |
| ID of related object                    | 80003611                           |
| Abbreviation                            | M_W1A-437                          |
| Name                                    | Manager                            |
| L                                       |                                    |
| Priority                                |                                    |
|                                         |                                    |

- 8. Click 🞯 (Enter) to validate the information.
- 9. Click 🔛 (Save) to save.
- 10. You have completed this transaction.

| Results                                               |
|-------------------------------------------------------|
| You have created the JVAC point for the WMS position. |
|                                                       |
| Comments                                              |
| None.                                                 |